# 留学生网上报名流程指导

### 上海中医药大学国际教育学院

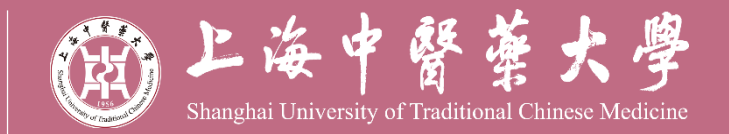

http://iec.shutcm.edu.cn

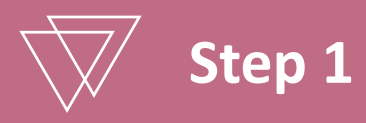

登陆上海中医药大学国际教育学院官方网站 (<u>http://apply.shutcm.edu.cn</u>),浏览自 己感兴趣的课程介绍和要求。

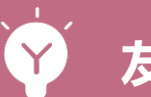

友情提醒:

仔细阅读招生简章可致电或邮件询问

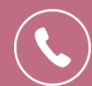

+86-(0)21-5132 2255

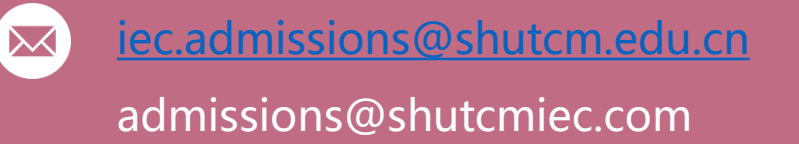

### 留学生项目种类

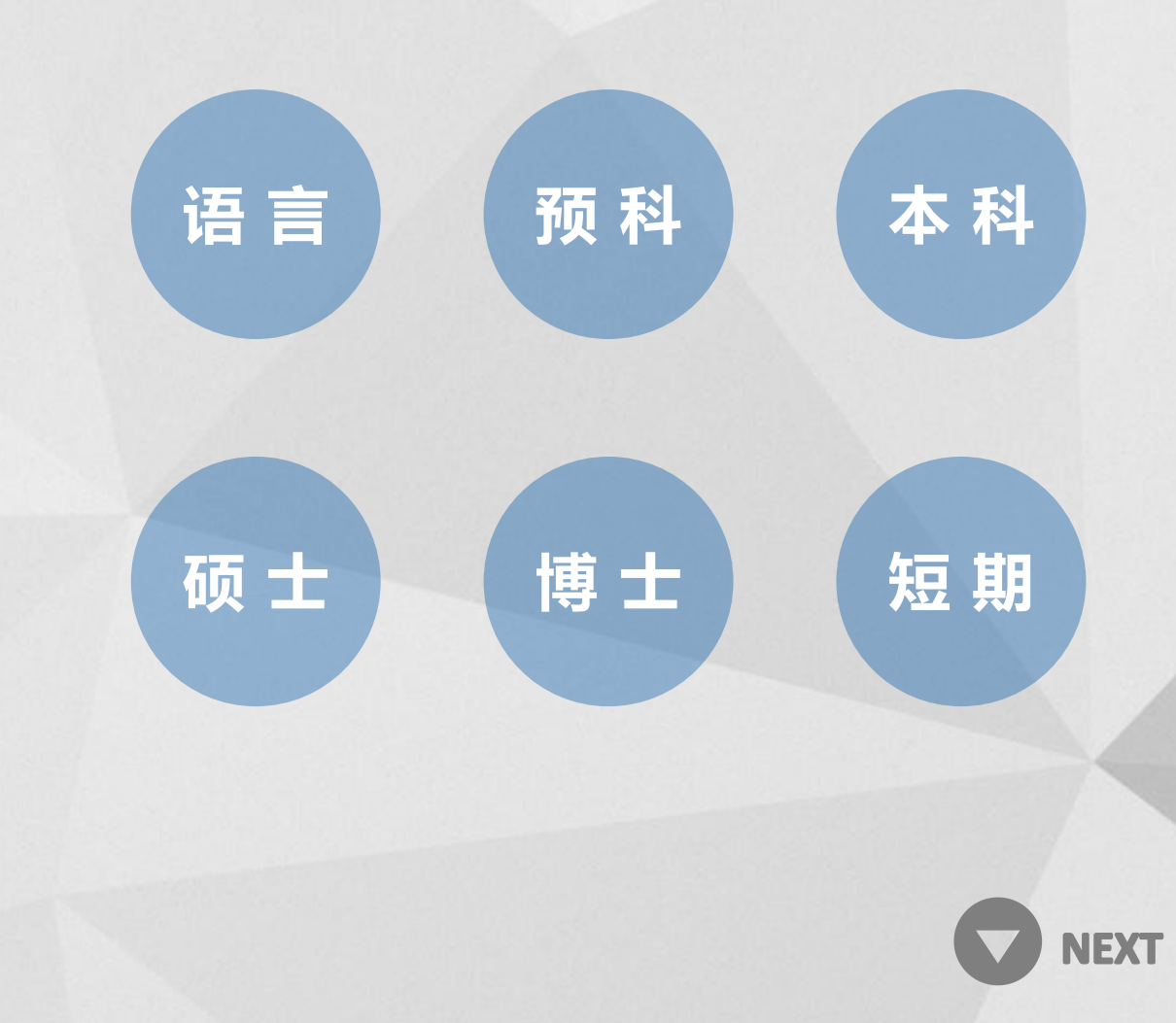

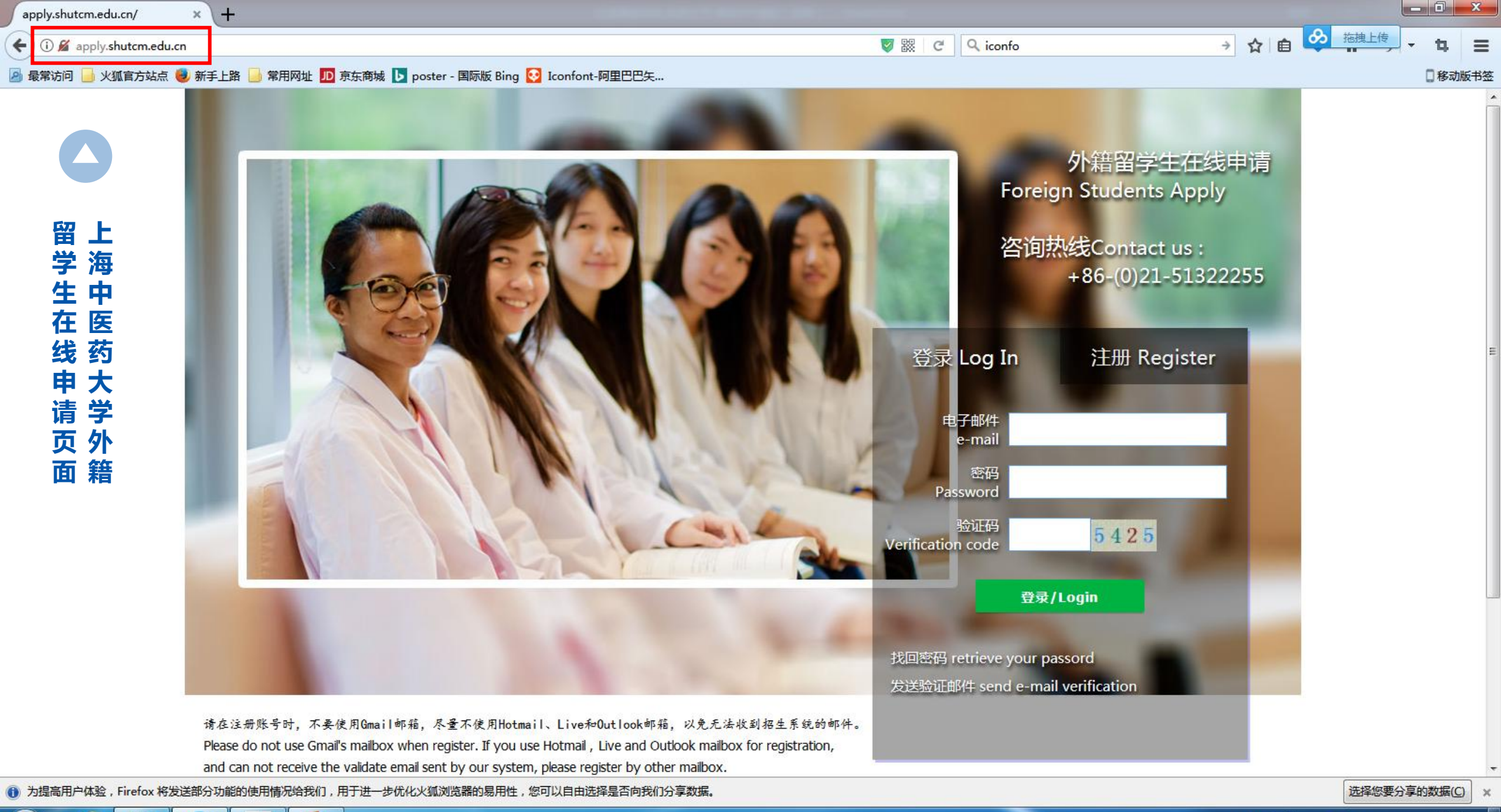

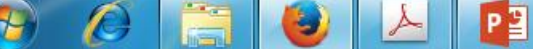

сн 💋 🖗 🔺 🗞 🍢 👘 9:52 2017/11/13

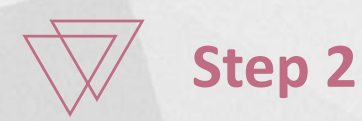

注册并登录上海中医药大学留学生在线申请网站进行正式申请 http://apply.shutcm.edu.cn

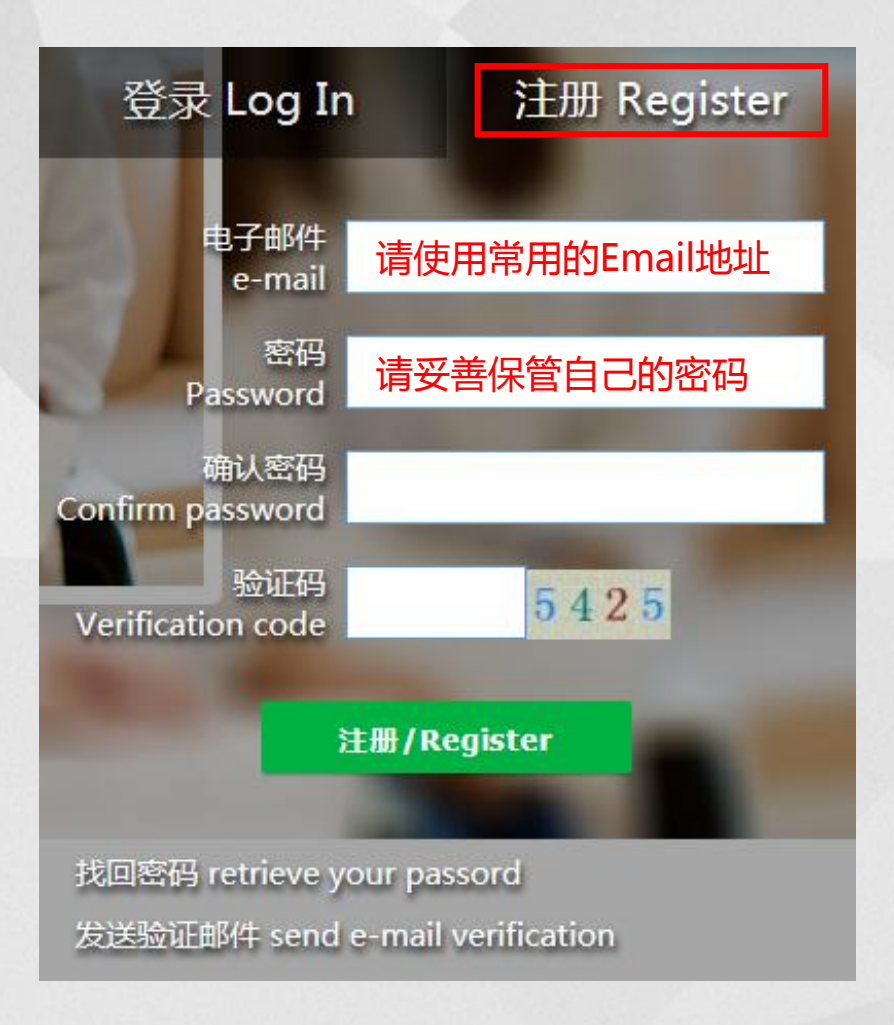

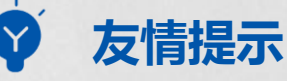

请在注册账号时,不要使用Gmail邮箱,尽量不使用Hotmail、Live和Outlook邮箱,以免无法收到招生系统的邮件。

为了获得更好的浏览效果,建议您使用IE7.0及以 上版本浏览器或谷歌Chrome浏览器登陆本站点。

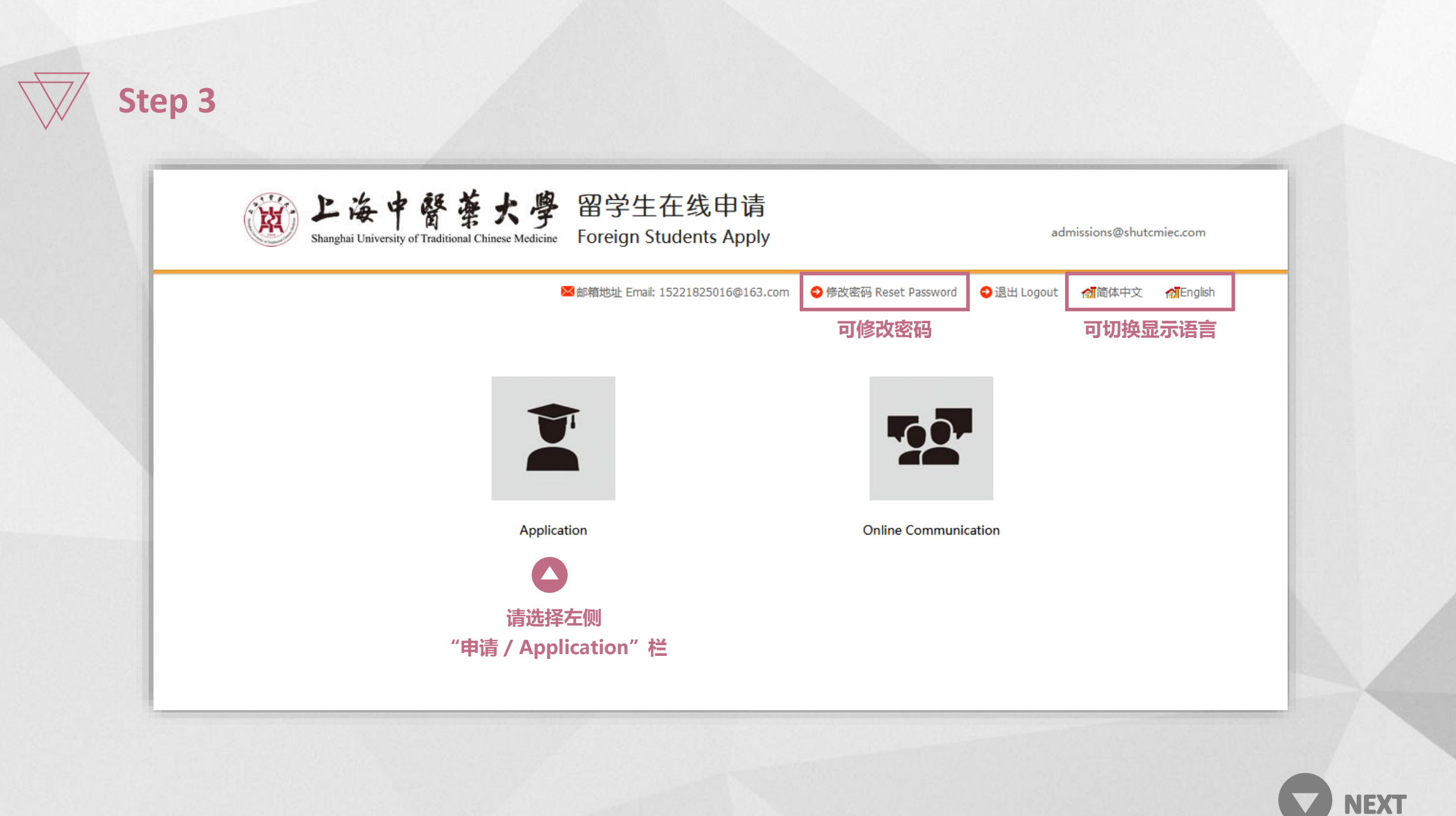

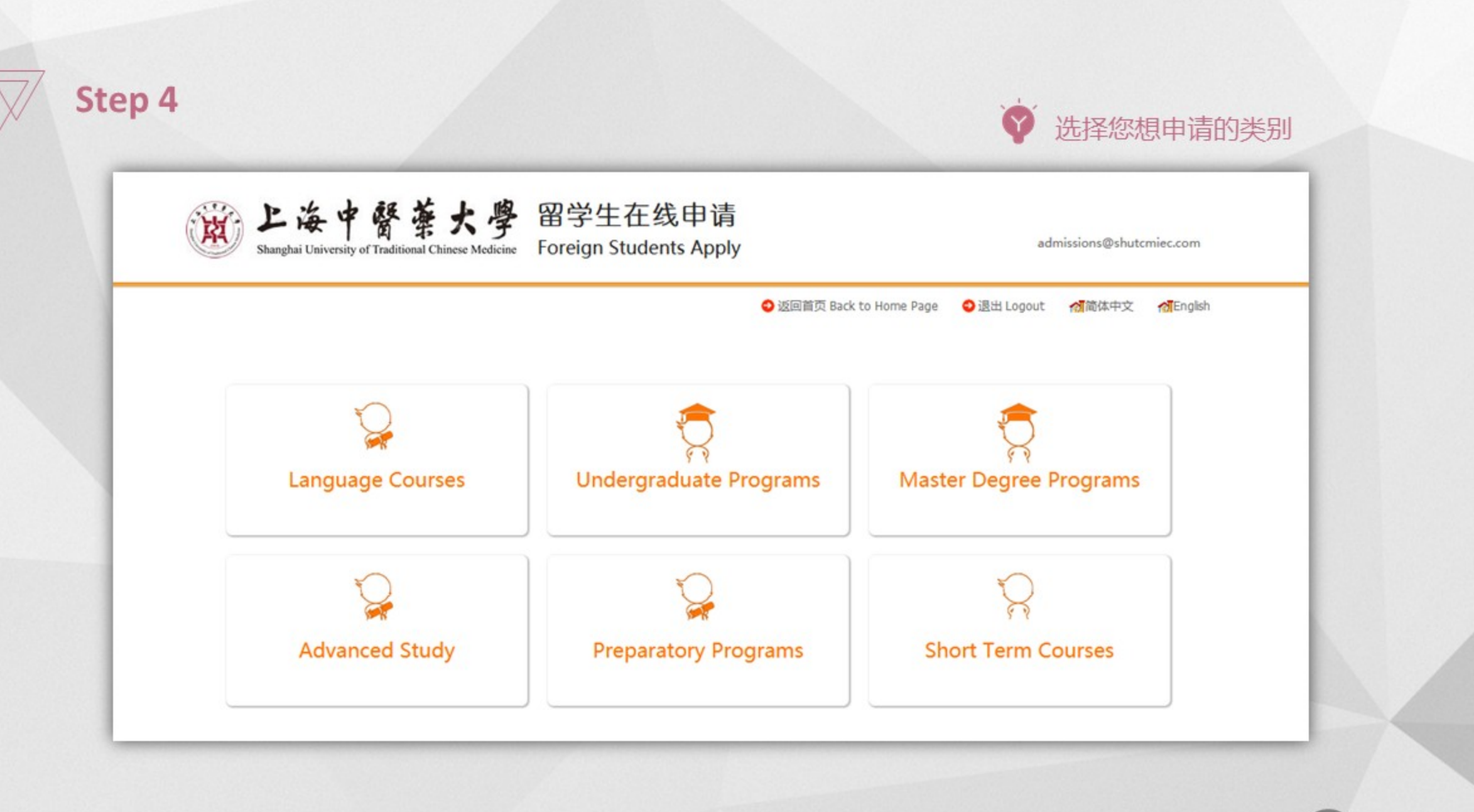

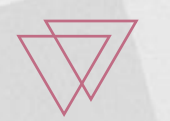

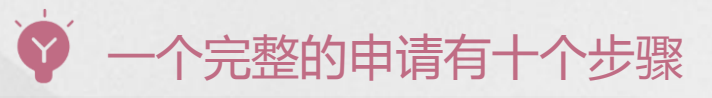

| 操作提示 / Steps     |
|------------------|
| 第一步 个人信息         |
| 第二步 学习项目         |
| 第三步 教育和工作经历      |
| 第四步 语言能力         |
| 第五步 联系方式         |
| 第六步 其他信息         |
| 第七步 附件上传         |
| 第八步 报名费支付        |
| 第九步 奖学金信息        |
| 第十步 提交           |
|                  |
| 第一步              |
| 用中文或英文清楚的填写以下内容。 |
| 带*为必填项。          |

| 个人信息          |        |              |
|---------------|--------|--------------|
| *姓(同护照):      |        |              |
| *名(同护照):      |        | ر ا          |
| 中文姓名:         |        | ┃ 标 * 项为必填项目 |
| * 性别:         | •      | 请保证个人信息的真实有效 |
| * 婚姻状况:       | ~      |              |
| * 国籍:         | ~      |              |
| * 出生日期:       |        |              |
| * 出生国家:       | ~      |              |
| * 出生地点:       |        |              |
| 宗教:           | ▼      |              |
| 职业:           | ×      |              |
| 学习/工作单位:      |        |              |
| 最后学历:         | -      |              |
| *护照号码:        |        |              |
| *护照有效期:       |        |              |
| * Email:      |        |              |
| 健康状况:         |        |              |
| 特长爱好:         |        |              |
| 是否从其他国家或地区移民: | ◎是 ⑧ 否 |              |

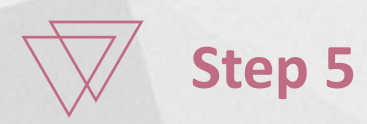

| 联系方式                          |          |      |                                       |  |
|-------------------------------|----------|------|---------------------------------------|--|
| 永久联系方式                        |          |      |                                       |  |
| * 国家:                         | <b>v</b> | 门牌号: |                                       |  |
| * 街道:                         |          | *区县: | 请保证联系方式及邮寄地址                          |  |
| * 城市:                         |          |      | 有效无误                                  |  |
| *邮政编码:                        |          | 省/州: | · · · · · · · · · · · · · · · · · · · |  |
| *电话:                          |          | 传真:  |                                       |  |
| 录取文件寄送地址(录取通知书将于6月20日开始发放) 同上 |          |      |                                       |  |
| * 国家:                         | ~        | 门牌号: |                                       |  |
| * 街道:                         |          | *区县: |                                       |  |
| * 城市:                         |          |      |                                       |  |
| *邮政编码:                        |          | 省/州: |                                       |  |
| *电话:                          |          | 传真:  |                                       |  |

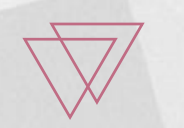

| 其他信息               |                        |           |  |  |
|--------------------|------------------------|-----------|--|--|
| 经济担保人              |                        |           |  |  |
| <mark>*</mark> 名称: |                        | * 与申请人关系: |  |  |
| *国家:               | ×                      | 门牌号:      |  |  |
| *街道:               |                        | *区县:      |  |  |
| *城市:               |                        |           |  |  |
| *邮政编码:             |                        | 省/州:      |  |  |
| *电话:               |                        | 传真:       |  |  |
| 在华事务联系人 同上         |                        |           |  |  |
| 姓名:                |                        |           |  |  |
| 国家                 | ×                      | 门牌号:      |  |  |
| 街道:                |                        | 区县:       |  |  |
| 城市:                |                        |           |  |  |
| 邮政编码:              |                        | 省/州:      |  |  |
| 电话:                |                        | 传真:       |  |  |
| 您是否现在在中国?          | 您是否现在在中国?      ◎ 是 ◎ 否 |           |  |  |
| 推荐单位:              |                        |           |  |  |

请务必填写准确有效的经济 担保人信息 , 如经查实发现 信息造假 , 后果自行承担。

### 请上传申请材料 包括比传材料及附加材料

Ŷ

| 上传附件                 |                                                                                                   |      |           |
|----------------------|---------------------------------------------------------------------------------------------------|------|-----------|
| 附件名称                 | 备注                                                                                                | 下载查看 | 操作        |
| *护照扫描件               | 护照首页扫描件签证页扫描件 ( 如<br>现在在中国则需提供 )                                                                  | 未上传  | 浏览 未选择文件。 |
| *电子照片(二寸)(35mm×49mm) | 电子照片:文件名与文件格式:护<br>照姓名.jpg(英语)背景要求:背<br>景颜色为蓝色或白色其他要求:免<br>冠照分辨率:≥300 pixels/inch<br>注意:文件名仅能是英语。 | 未上传  | 浏览 未选择文件。 |
| * 最高学历学位证书           | 请上传您的最高学历学位证书扫面<br>件                                                                              | 未上传  | 浏览 未选择文件。 |
| *报名费支付凭证             | 本科报名费450元校内预科/汉语<br>升入本科报名费250元注意:文件<br>名仅能是英语。                                                   | 未上传  | 浏览 未选择文件。 |
| 中国汉语水平考试(HSK)证书复印件   | 中国汉语水平考试(HSK)证书复<br>印件:非华裔的本科申请者需4级<br>195分以上。                                                    | 未上传  | 浏览 未选择文件。 |
| 附加材料1                | 如有附加材料,请在此上传。                                                                                     | 未上传  | 浏览 未选择文件。 |
| 附加材料2                | 如有附加材料,请在此上传。                                                                                     | 未上传  | 浏览 未选择文件。 |
|                      |                                                                                                   |      |           |

请根据备注中注明的材料要 求完成上传

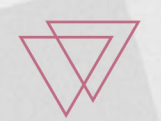

| 报名费支付<br>付款方式:<br>报名费信息                                                                                                    | 汇款并上传汇款凭证                                                                                                    | 未上传                                                            | 浏览 未选择文件。 |                                                                                 |
|----------------------------------------------------------------------------------------------------|----------------------------------------------------------------------------------------------------|----------------------------------------------------------------|-----------|---------------------------------------------------------------------------------|
| 报名费金额 450<br>银行账户信息:户名:<br>开户银行:中国工商银<br>银行地址:上海市宛平<br>账号:100123910900<br>电汇号:ICBKCNBJSH<br>Bank Account Inform<br>Account Name: Shan<br>Bank Name: Industria<br>Bank Address: No. 52<br>Account No.: 100123<br>Swift Code: ICBKCNB | 元<br>上海中医药大学<br>行东安路支行<br>南路520号 200032<br>04636961<br>II<br>nation :<br>nghai University of Traditional C<br>al and Commercial Bank of Chir<br>20, Wan Pin Nan Road, Shangha<br>99109004636961<br>8JSHI | hinese Medicine<br>Ia, Dongʻan Road Branch<br>Ii, China 200032 | 1         | <ul> <li>「</li> <li>」 请务必准确填写汇款人信息。如因学生</li> <li>」 未准确填写而导致报名费支付情况无法</li> </ul> |
|                                                                                                    |                                                                                                    |                                                                |           | <br>  核实,将被视为未交报名费,需补交。                                                         |
| 汇款人姓名:                                                                                                    |                                                                                                    |                                                                |           | <br>·                                                                           |
| 江款日期:                                                                                                    | 2017-11-13                                                                                                    | 1                                                              |           |                                                                                 |
| 汇款地点:                                                                                                    |                                                                                                    |                                                                |           |                                                                                 |
| 汇款金额:                                                                                                    |                                                                                                    |                                                                |           |                                                                                 |
| 汇款币种:                                                                                                    |                                                                                                    |                                                                |           |                                                                                 |
| 备注:                                                                                                    |                                                                                                    |                                                                |           |                                                                                 |
| l                                                                                                    |                                                                                                    | (月 <del>月)</del><br>                                           | J         |                                                                                 |

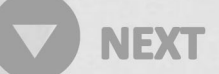

Ł

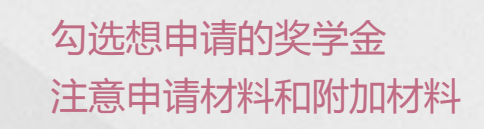

| 奖学金申请                                                                                                    |                                                                                                    |      |  |  |  |
|----------------------------------------------------------------------------------------------------|----------------------------------------------------------------------------------------------------|------|--|--|--|
| 奖学金名称                                                                                                    | 奖学金信息                                                                                                    | 评审标准 |  |  |  |
| 上海市A类奖学金                                                                                                    | 上海市外国留学生政府奖学金A类(限上师大预科学院项目生)更多信息请询问:上海中医药大学国际教育学院二楼招生办公室电话:(86<br>21)51322255电子邮<br>箱:iec.admissions@shutcm.edu.cn |      |  |  |  |
| <ul> <li>必要材料: 1.申请表 2.护照 3.最高学历证明扫描件<br/>4.在读证明或就业证明 5.高中成绩单等(包括<br/>UEC,STPM, SPM, A-LEVEL等)6.推荐信一封 7.申<br/>请人自荐信 8.HSK成绩单(5级180分以上)(报汉<br/>语授课的非华裔学生)更多信息请询问:上海中医<br/>药大学国际教育学院二楼招生办公室电话:(86<br/>21)51322255电子邮<br/>箱:jec.admissions@shutcm.edu.cn</li> </ul> |                                                                                                    |      |  |  |  |
| "丝路"助学金(本<br>】科)                                                                                                    | 申请资格及其他信息依照《来华留学生"丝路"助<br>学计划》文件                                                                                   |      |  |  |  |
| 外国留学生"生活助<br>学金"                                                                                                    |                                                                                                    |      |  |  |  |
| 外国留学生"励志助<br>□ 学金"                                                                                                    |                                                                                                    |      |  |  |  |

• 各类不同的学生类别可申请 的奖学金不同

• 申请不代表获得

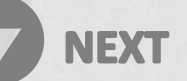

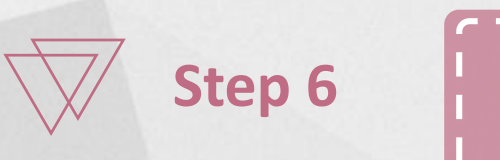

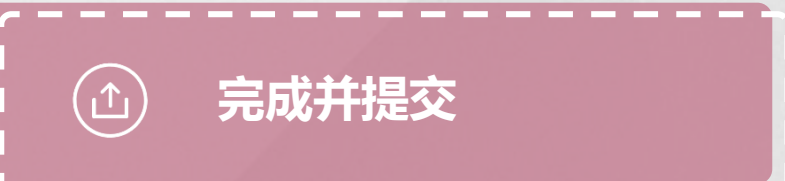

# THANK YOU

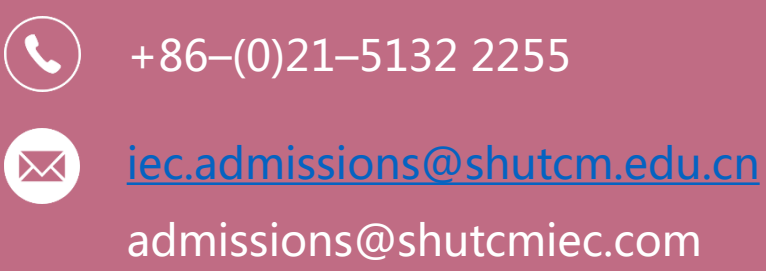